Manual licitaciones electrónicas Perfil proveedor

# Cómo subir oferta económica en una licitación electrónica en Senegocia

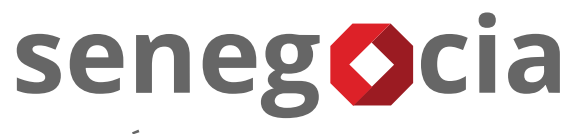

INNOVACIÓN EN COMPRAS Y ABASTECIMIENTO

# senegocia

# Acceso a la plataforma de licitación electrónica.

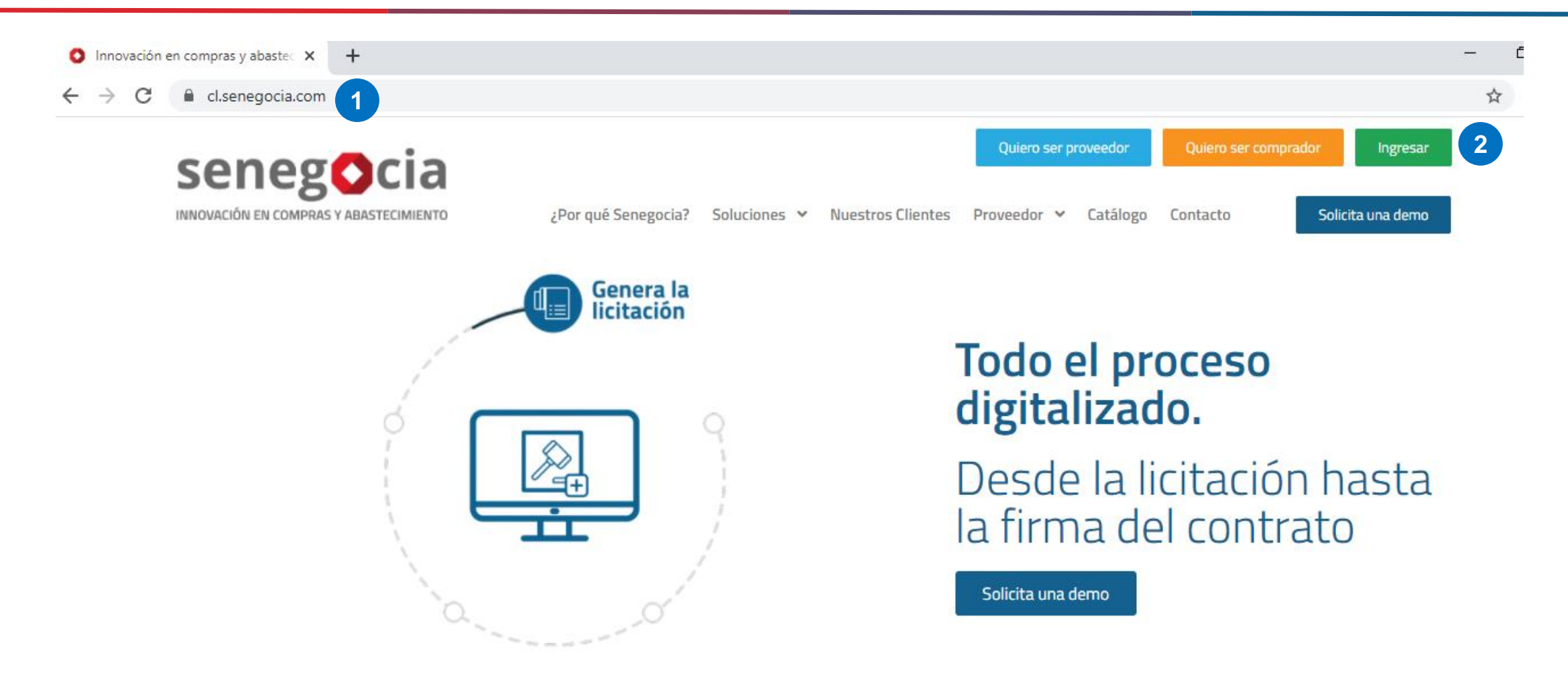

Paso 1: Ingrese en su navegador la url <u>https://www.senegocia.com</u> o https://cl.senegocia.com Paso 2: Haga clic en el botón verde Ingresar.

# Acceso a la plataforma de licitación electrónica.

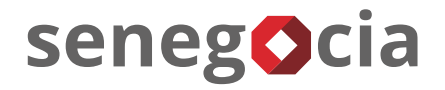

|                                   | a/m/login an                      |                |
|-----------------------------------|-----------------------------------|----------------|
| - C C chile.senegocia.com/senegoc | a/sm/login.asp                    |                |
|                                   |                                   |                |
|                                   |                                   |                |
|                                   |                                   |                |
|                                   | seneg                             |                |
|                                   |                                   | ARASTECIMIENTO |
|                                   | INNOVACIÓN EN COMPRAS I           | ABASTECIMIENTO |
| AT LE A                           | Bienvenidos a la mejor plataforma | de negocios en |
| STE /                             | America Launa . Ingrese sus dato  |                |
|                                   | Chile                             | •              |
| $\sim$ $7$                        |                                   |                |
|                                   | Usuario 3                         |                |
|                                   | Ingrese su usuario                |                |
| ON SAL                            | Contraseña                        |                |
|                                   | Ingrese su contraseña             |                |
| To Pro                            | ¿Olvidó su contraseñ              |                |
| 1. P.C                            | The A                             |                |
| 1º A                              | INGRESAR                          | VOLVER         |
|                                   | 3 2 5 10                          |                |
| 193                               | 12 6 4                            |                |

Paso 3: En esta pantalla debe ingresar su usuario y clave de acceso.

Paso 4: Si no recuerda su contraseña, presione la pregunta ¿Olvidó su contraseña?

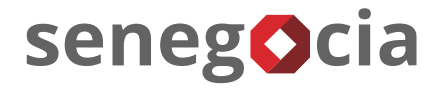

### Acceso al módulo de licitaciones. Olvido de contraseña.

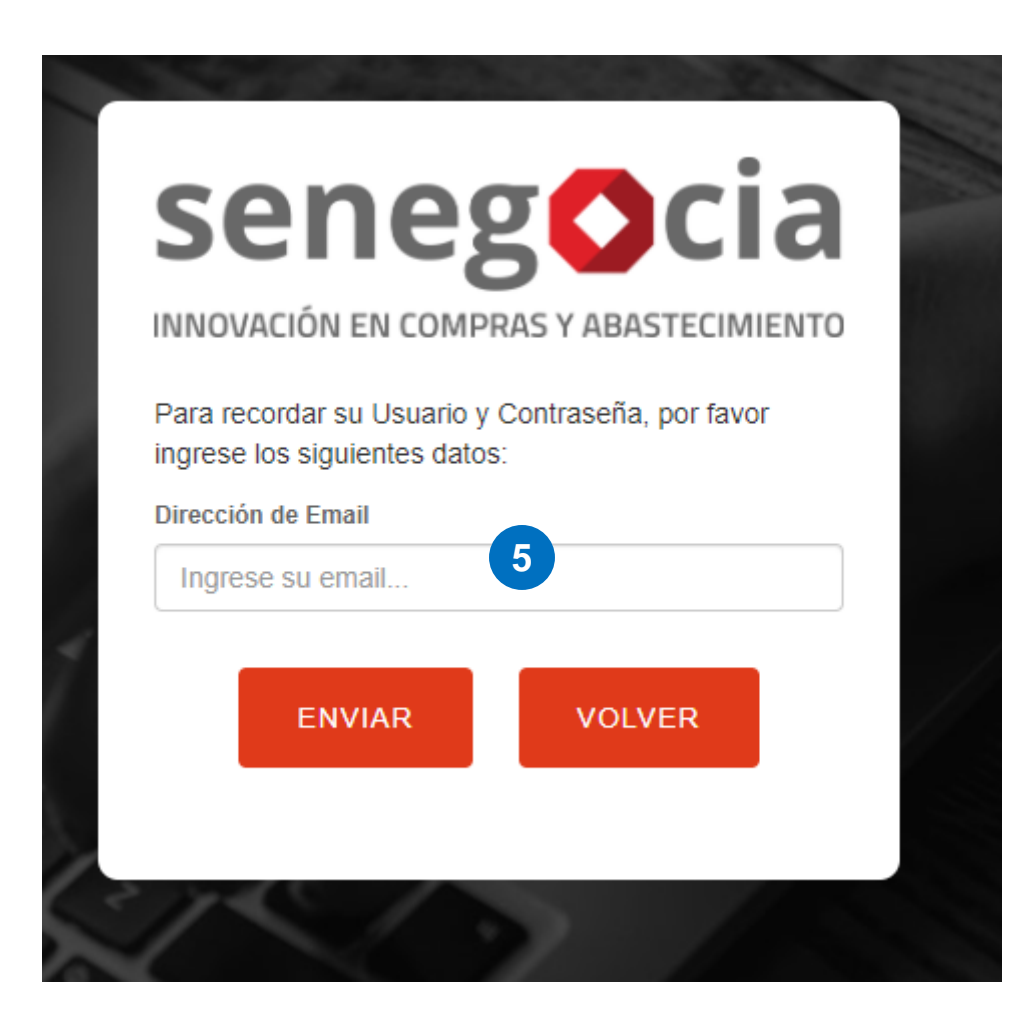

**Paso 5:** Ingrese su email y presione el botón enviar. Recibirá en el email ingresado la nueva contraseña, la cual recomendamos modifique una vez haga el ingreso en la plataforma.

# Acceso al módulo de licitaciones.

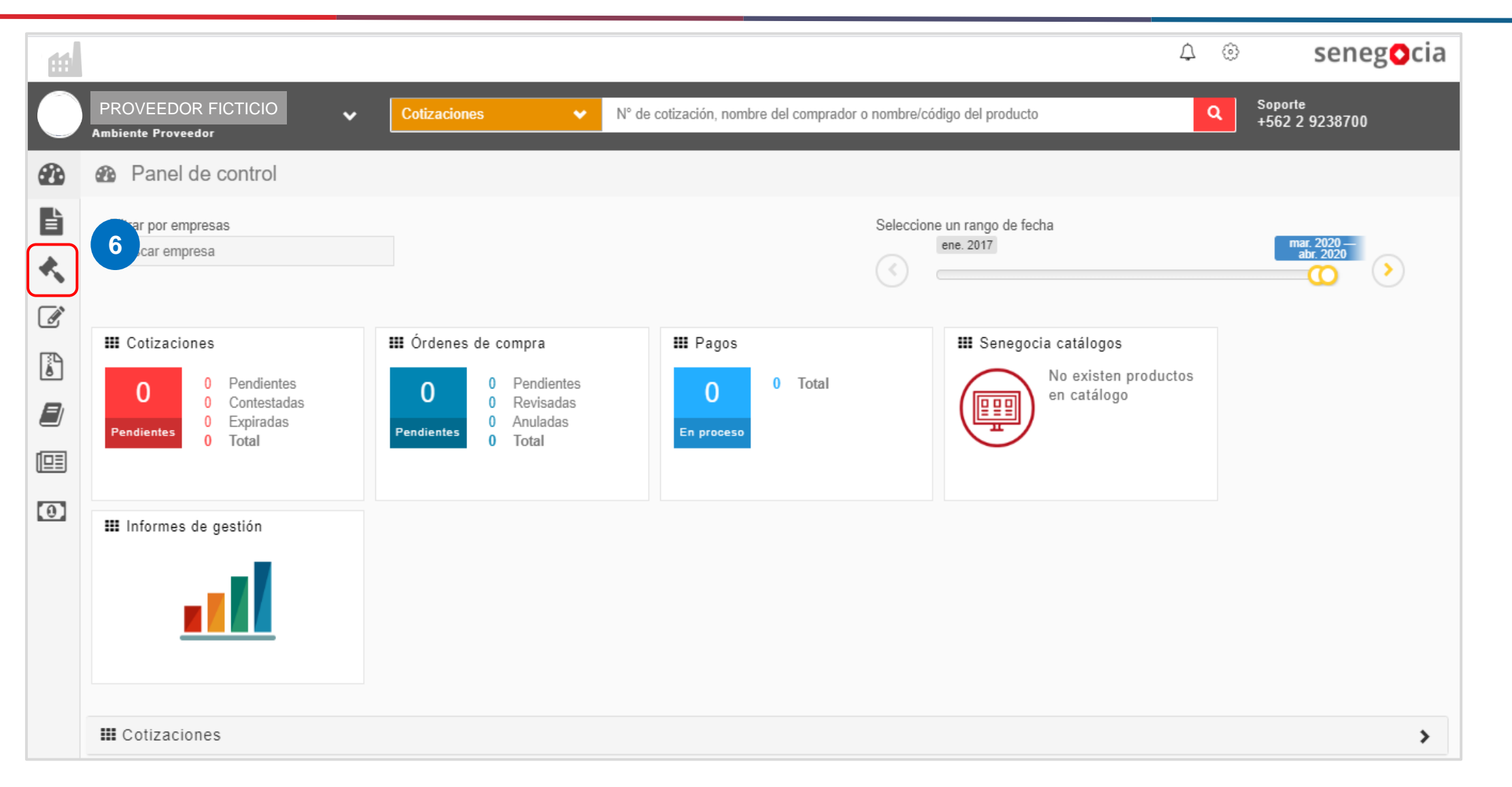

senegocia

Paso 6: Presione el icono con forma de martillo.

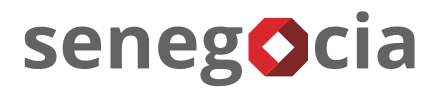

### Acceso al módulo de licitaciones.

| 66                                |                                                                         |                                |                                          | ∆ ⊚ seneg <b>o</b> cia                                  |
|-----------------------------------|-------------------------------------------------------------------------|--------------------------------|------------------------------------------|---------------------------------------------------------|
| PROVEEDOR F<br>Ambiente Proveedor | FICTICIO                                                                | ✓ N° de cotización, nombre del | l comprador o nombre/código del producto | Q Soporte<br>+562 2 9238700                             |
| Inicio                            | Panel de control                                                        |                                |                                          |                                                         |
| Orden compra  Clicitaciones       | 6.1 Filtrar por empresas<br>Buscar empresa                              |                                | Selec                                    | ccione un rango de fecha<br>ene. 2017<br>feb. 202<br>20 |
| Cotizaciones<br>Contratos         | Cotizaciones<br>0 Pendientes<br>0 Contestadas<br>0 Expiradas<br>0 Total |                                | Pagos 0 Total En proceso                 | Senegocia catálogos No existen productos en catálogo    |
| Promociones Pagos                 | III Informes de gestión                                                 |                                |                                          |                                                         |

**Paso 6.1:** Una vez se despliegue el menú de licitaciones, presione en Ingresar.

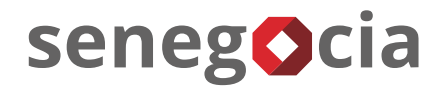

# En el resumen de actividades.

| Razón social proveedor test 2 |                                                 |                                                    | <b>(</b> +562) 2 923 87 00 | ? 🕛 🔺 |
|-------------------------------|-------------------------------------------------|----------------------------------------------------|----------------------------|-------|
|                               | user                                            | rprueba test                                       |                            |       |
| MÓDULOS > LICITACIONES        |                                                 |                                                    |                            |       |
| SEGUIMIENTO<br>LICITACIONES   |                                                 |                                                    |                            |       |
|                               | RESUMEN DE AC                                   | TIVIDADES                                          |                            |       |
|                               | 16                                              | 15                                                 |                            |       |
|                               | TOTAL LICITACIONES                              | TOTAL LICITACIONES CON PREGUNTAS O<br>ACLARACIONES |                            |       |
|                               | 15                                              | 15                                                 |                            |       |
|                               | TOTAL LICITACIONES CON ANTECEDENTES<br>A CARGAR | TOTAL LICITACIONES CON OFERTAS<br>REALIZADAS       |                            |       |
|                               | 1                                               |                                                    |                            | - 1   |
|                               | TOTAL LICITACIONES ADJUDICADAS                  |                                                    |                            | -     |

**Paso 7:** Para revisar las licitaciones presione el cuadrante Total licitaciones.

# Búsqueda de las licitaciones a las que he sido invitado.

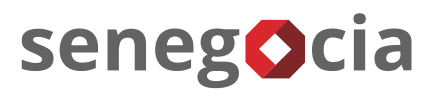

| MÓDULOS             | > LICITACIONES > BUSCA      | R                    |                               |                     |                       |                                   |          |  |  |  |
|---------------------|-----------------------------|----------------------|-------------------------------|---------------------|-----------------------|-----------------------------------|----------|--|--|--|
| seguimi<br>Licitaci | iento<br>Ones               |                      |                               |                     |                       |                                   |          |  |  |  |
| BUSCA               | R LICITACIONES              |                      |                               |                     |                       |                                   |          |  |  |  |
| 81                  | Búsqueda por Código Escriba |                      |                               |                     |                       |                                   |          |  |  |  |
|                     | Búsqueda por Título         | Escriba              |                               |                     |                       |                                   |          |  |  |  |
| Búsqu               | ueda Avanzada               |                      |                               |                     |                       |                                   |          |  |  |  |
| 8                   |                             |                      |                               |                     |                       |                                   |          |  |  |  |
| DETALL              | DETALLE DE LICITACIONES 9   |                      |                               |                     |                       |                                   |          |  |  |  |
| #                   | Código                      | Título               | Estado                        | Fecha Publicación   | Nro.<br>Identificador | Comprador                         | Detalle  |  |  |  |
| 1                   | 20376-CL3-<br>Prueba01IG    | Artículos de Oficina | Confirmación de Participación | 28/05/2020 12:50:01 | 91806000-6            | ABASTECEDORA DE COMBUSTIBLES S.A. | <b>_</b> |  |  |  |

**Paso 8:** Se desplegarán todas las licitaciones en las cuales la empresa ha sido invitada a participar.

Paso 8.1: También tiene la opción de buscar por el código o el título de la licitación.

Paso 9: Una vez encontrada la licitación, presione el ícono que se encuentra en la columna Detalle.

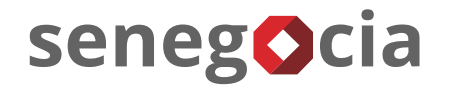

# Subida de la oferta económica.

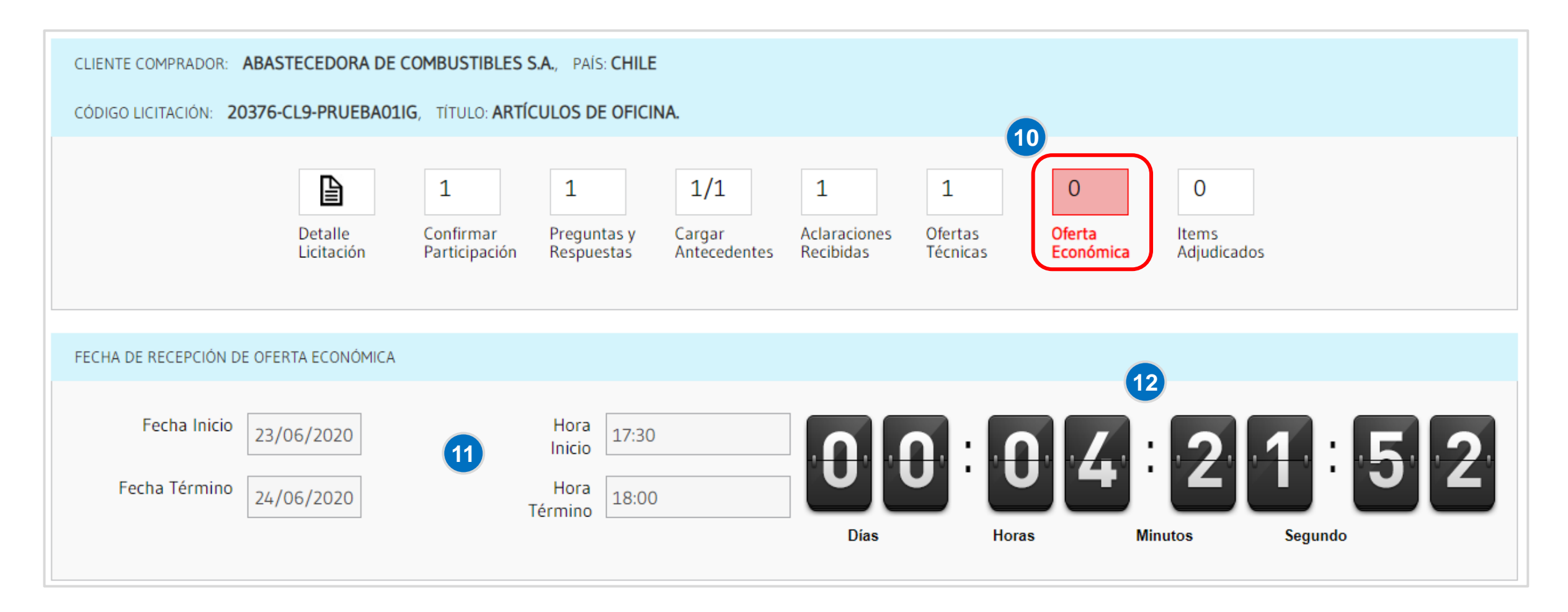

Paso 10: Seleccione cuadrante y clicar sobre el enunciado Oferta Económica.

Paso 11: Es importante fijarse en las fechas y horas de la licitación, asegure su participación.

Paso 12: El contador indica cuánto plazo disponible tiene para subir la oferta económica.

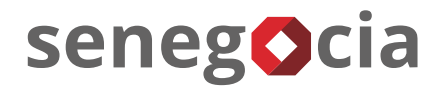

# Subida de la oferta económica.

| Cargar Oferta Económica por Excel |        |                      |          |               |               |               |                |             |  |  |
|-----------------------------------|--------|----------------------|----------|---------------|---------------|---------------|----------------|-------------|--|--|
| ITEMS DE LICITACIÓN               |        |                      |          |               |               |               |                |             |  |  |
| #                                 | CÓDIGO | DESCRIPCIÓN DEL ÍTEM | CANTIDAD | UNIDAD MEDIDA | FICHA TÉCNICA | ATRIBUTOS     | MI OFERTA      | OFERTAR     |  |  |
| 1                                 | A1     | Reglas 30 cm         | 10       | UN-Unidad     |               | Pendiente     | Sin oferta CLP | Ş.          |  |  |
| 2                                 | A2     | Lapiz pasta azul bic | 50       | UN-Unidad     |               | Sin atributos | Sin oferta CLP | \$ <b>.</b> |  |  |
| 3                                 | A3     | Carpetas Azules      | 10       | UN-Unidad     |               | Sin atributos | Sin oferta CLP | Ş.          |  |  |
| 4                                 | A4     | Archivadores         | 100      | UN-Unidad     |               | Sin atributos | Sin oferta CLP | \$<br>•     |  |  |
| 5                                 | B1     | Porta minas 05       | 10       | UN-Unidad     |               | Sin atributos | Sin oferta CLP | Ş.          |  |  |
| 6                                 | B2     | Porta minas 07       | 10       | UN-Unidad     |               | Sin atributos | Sin oferta CLP | \$e         |  |  |
| 7                                 | B3     | Porta minas 09       | 10       | UN-Unidad     |               | Sin atributos | Sin oferta CLP | Ş           |  |  |
| 8                                 | B4     | Goma                 | 10       | UN-Unidad     |               | Sin atributos | Sin oferta CLP | \$          |  |  |

#### Existes 2 opciones para cargar la Oferta Económica

Paso 13: 1º Carga de oferta económica por ítem, debe hacer clic en cada icono de la columna Ofertar (detalle, a continuación). Paso 14: 2º Carga de oferta económica a través de Excel, esta opción ayuda cuando son muchos los ítems a ofertar (detalle, a continuación).

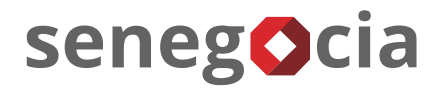

# Subida de la oferta económica, primera opción.

| INFORMACIÓN DEL ÍTEI    | M                                 |         |                | E |
|-------------------------|-----------------------------------|---------|----------------|---|
| 00                      | : <mark>0</mark> 4 : <sup>-</sup> | 5:35    |                |   |
| Días                    | Horas Minutos                     | Segundo |                |   |
| Código                  | Descripción ítem                  |         |                |   |
| Al                      | Reglas 30 cm                      | /       |                |   |
| DATOS DE OFERTA         |                                   |         |                |   |
| Valor Unitario<br>(CLP) | 50 13.1                           |         | Guardar Oferta |   |
|                         |                                   |         |                |   |

Paso 13.1 : Ingrese su oferta económica para el ítem seleccionado, para guardar debe hacer clic el botón Guardar Oferta.

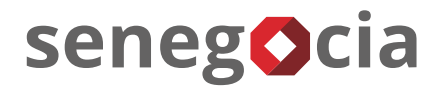

# Subida de la oferta económica, primera opción.

| INFORMACIÓN DEL ÍTEM    |                                              | ×              |
|-------------------------|----------------------------------------------|----------------|
|                         | <b>) 4</b> : <b>1 3</b> : <b>3 2</b>         |                |
| Código D<br>A1          | escripción ítem<br>Regla Confirmación 13.2 × |                |
|                         | ¿Está seguro de confirmar la Oferta?         |                |
| DATOS DE OFERTA         | Aceptar Cancelar                             |                |
| Valor Unitario<br>(CLP) |                                              | Guardar Oferta |
|                         |                                              |                |

**Paso 13.2:** A continuación, se despliega la pantalla de confirmación de la oferta. Revise en detalle el valor ingresado, en caso de que esté correcto presione el botón **Aceptar**.

# Subida de la oferta económica, primera opción.

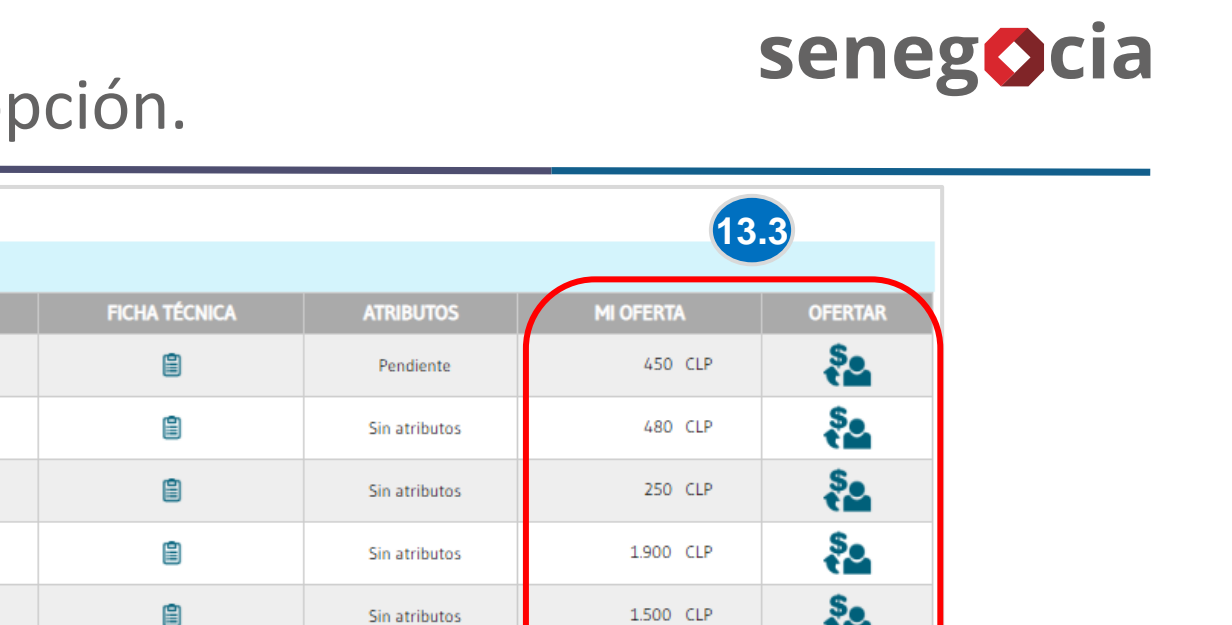

| Ł                                                                                                 | Cargar Oferta Eco | nómica por Excel                    |                  |               |               |               | 13         | .3                |
|---------------------------------------------------------------------------------------------------|-------------------|-------------------------------------|------------------|---------------|---------------|---------------|------------|-------------------|
| ITE                                                                                               | EMS DE LICITACIÓN | N                                   |                  |               |               |               |            |                   |
| #                                                                                                 | CÓDIGO            | DESCRIPCIÓN DEL ÍTEM                | CANTIDAD         | UNIDAD MEDIDA | FICHA TÉCNICA | ATRIBUTOS     | MI OFERTA  | OFERTA            |
| 1                                                                                                 | A1                | Reglas 30 cm                        | 10               | UN-Unidad     |               | Pendiente     | 450 CLP    | S.                |
| 2                                                                                                 | A2                | Lapiz pasta azul bic                | 50               | UN-Unidad     |               | Sin atributos | 480 CLP    | Ş                 |
| 3                                                                                                 | A3                | Carpetas Azules                     | 10               | UN-Unidad     | 8             | Sin atributos | 250 CLP    | Ş.                |
| 4                                                                                                 | A4                | Archivadores                        | 100              | UN-Unidad     | 8             | Sin atributos | 1.900 CLP  | S.                |
| 5                                                                                                 | B1                | Porta minas 05                      | 10               | UN-Unidad     | 8             | Sin atributos | 1.500 CLP  | Ş                 |
| 6                                                                                                 | B2                | Porta minas 07                      | 10               | UN-Unidad     |               | Sin atributos | 1.500 CLP  | Ş.                |
| 7                                                                                                 | B3                | Porta minas 09                      | 10               | UN-Unidad     |               | Sin atributos | 1.500 CLP  | Ş                 |
| 8                                                                                                 | B4                | Goma                                | 10               | UN-Unidad     |               | Sin atributos | 150 CLP    | S.                |
| .4                                                                                                |                   |                                     |                  |               |               |               | Anterio    | or   1 de 1   Sig |
| CA                                                                                                | RGAR ARCHIVO C    | OMPLEMENTARIO                       |                  |               |               |               |            |                   |
| Nombre Archivo         Seleccionar archivo         Ningún archiseleccionado         Subir Archivo |                   |                                     |                  |               |               |               |            |                   |
| AR                                                                                                | CHIVOS COMPLEM    | IENTARIOS CARGADOS POR EL PROVEEDOR |                  |               |               |               |            |                   |
|                                                                                                   | #                 | Nombre de Archivo                   |                  | Usuario       |               | Fecha E       | misión     | Descargar         |
|                                                                                                   | 1 Comp            | elemento de Oferta Económica.docx   | Nombre Apellidos |               |               | 24/06/202     | 0 13:50:01 |                   |

Paso 13.3: Sus ofertas se verán reflejadas en la columna MI OFERTA, puede cambiar la oferta siempre y cuando se encuentre dentro del plazo. Paso 13.4: Puede subir archivos complementarios de la Oferta Económica.

Paso 13.5: Se observan los archivos complementarios subidos. Cabe destacar que cada archivo no puede superar los 99 MB.

# Subida de la oferta económica, segunda opción.

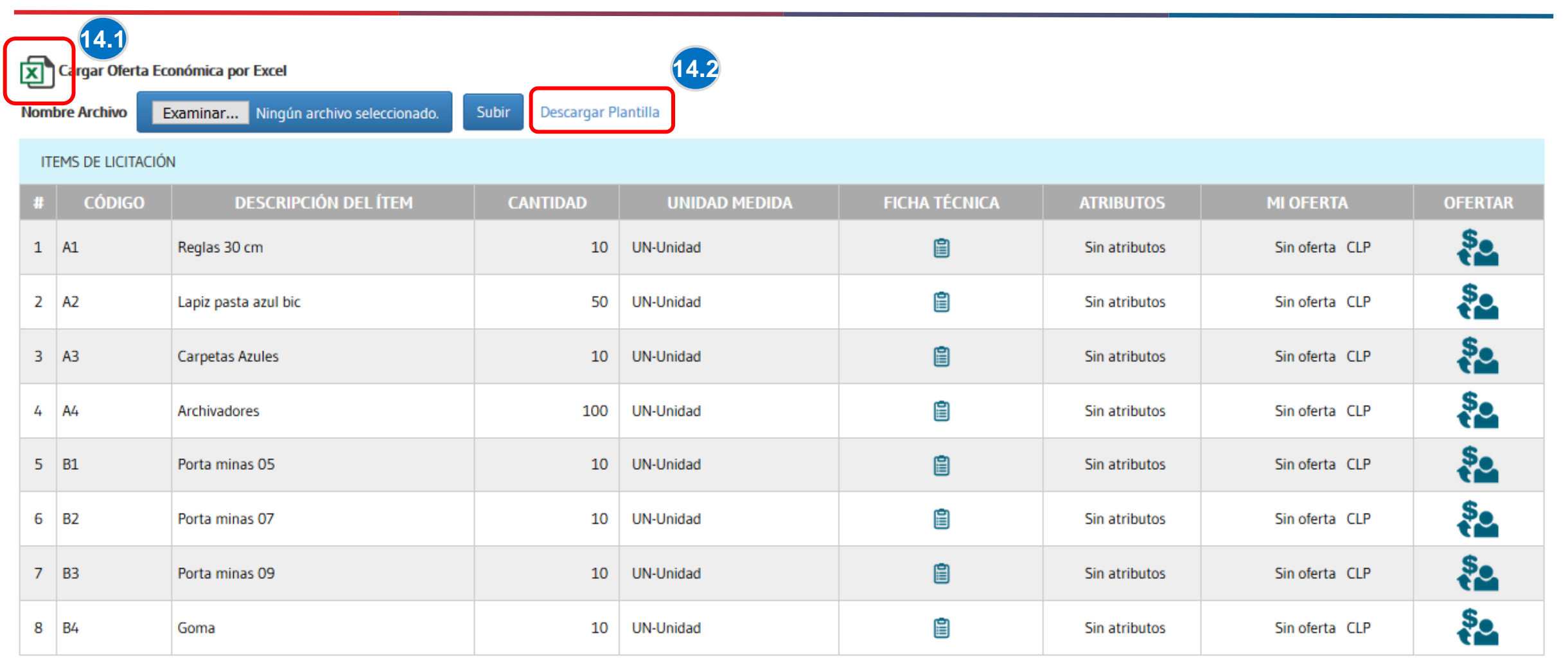

senegocia

**Paso 14.1:** Para descargar la planilla Excel debe hacer clic en el icono indicado.

Paso 14.2: Se desplegará una pequeña vista en la cual debe hacer clic en Descargar Plantilla, la cual debe guardar en su ordenador.

# senegocia

# Subida de la oferta económica, segunda opción.

| A    | Autoguardado ( | • I            | ৩ - ৫       | · 🕒 🗠 🚺 Ir           | nportarOfertas_ | _20200730123108 - Exc | el 🔎       | Buscar              |                      |
|------|----------------|----------------|-------------|----------------------|-----------------|-----------------------|------------|---------------------|----------------------|
| Ar   | chivo Inici    | io Inserta     | ar Disp     | osición de página    | Fórmulas        | Datos Revisar         | Vista      | Programa            | ador Ayu             |
| Ĺ    |                | Calibri        | <b>~</b> 11 | • A^ A = =           | =   % ~         | ab Ajustar texto      |            |                     | ~                    |
| Pe   | gar 🗳          | N K <u>S</u> ~ | ~           | <u>∞ ~ A</u> ~   ≡ ≡ | ←⊒ →Ξ           | 🖶 Combinar y cent     | rar ~ 🖸    | ∃ • % ∞             | ,00 ,00<br>,00 →0 (0 |
| Port | apapeles 🗔     |                | Fuente      | r <u>a</u>           | Alir            | neación               | Гы         | Número              | r <u>s</u>           |
| M1   | LO •           | :              | El arch     | ivo Excel no debe    | ser editado     | o el módulo de l      | icitacione | s no lo rec         | conocerá.            |
|      | А              | В              | С           | D                    | E               | F                     |            | s <mark>14.4</mark> | н                    |
| 1    | ID_DETALLE     | POSICION       | CODIGO      | DESCRIPCION          | CANTIDAD        | UNIDAD_MEDIDA         | VALOR_U    | NITARIO             | MONEDA               |
| 2    | 6478           | 1              | A1          | Reglas 30 cm         | 10              | Unidad                |            | 450 0               | CLP                  |
| 3    | 6479           | 2              | A2          | Lapiz pasta azul bic | 50              | Unidad                |            | C                   | CLP                  |
| 4    | 6480           | 3              | A3          | Carpetas Azules      | 10              | Unidad                |            | C                   | CLP                  |
| 5    | 6481           | 4              | A4          | Archivadores         | 100             | Unidad                |            | C                   | CLP                  |
| 6    | 6482           | 5              | B1          | Porta minas 05       | 10              | Unidad                |            | C                   | CLP                  |
| 7    | 6483           | 6              | B2          | Porta minas 07       | 10              | Unidad                |            | C                   | CLP                  |
| 8    | 6484           | 7              | B3          | Porta minas 09       | 10              | Unidad                |            | C                   | CLP                  |
| 9    | 6485           | 8              | B4          | Goma                 | 10              | Unidad                |            | C                   | CLP                  |
| 10   |                |                |             |                      |                 |                       |            |                     |                      |

Paso 14.3: Debe abrir el archivo, el cual comenzara con el nombre ImportarOfertas\_.

Paso 14.4: Debe ingresar el Valor unitario por cada ítem en el cual presentara oferta (en la columna G).

# Subida de la oferta económica, segunda opción.

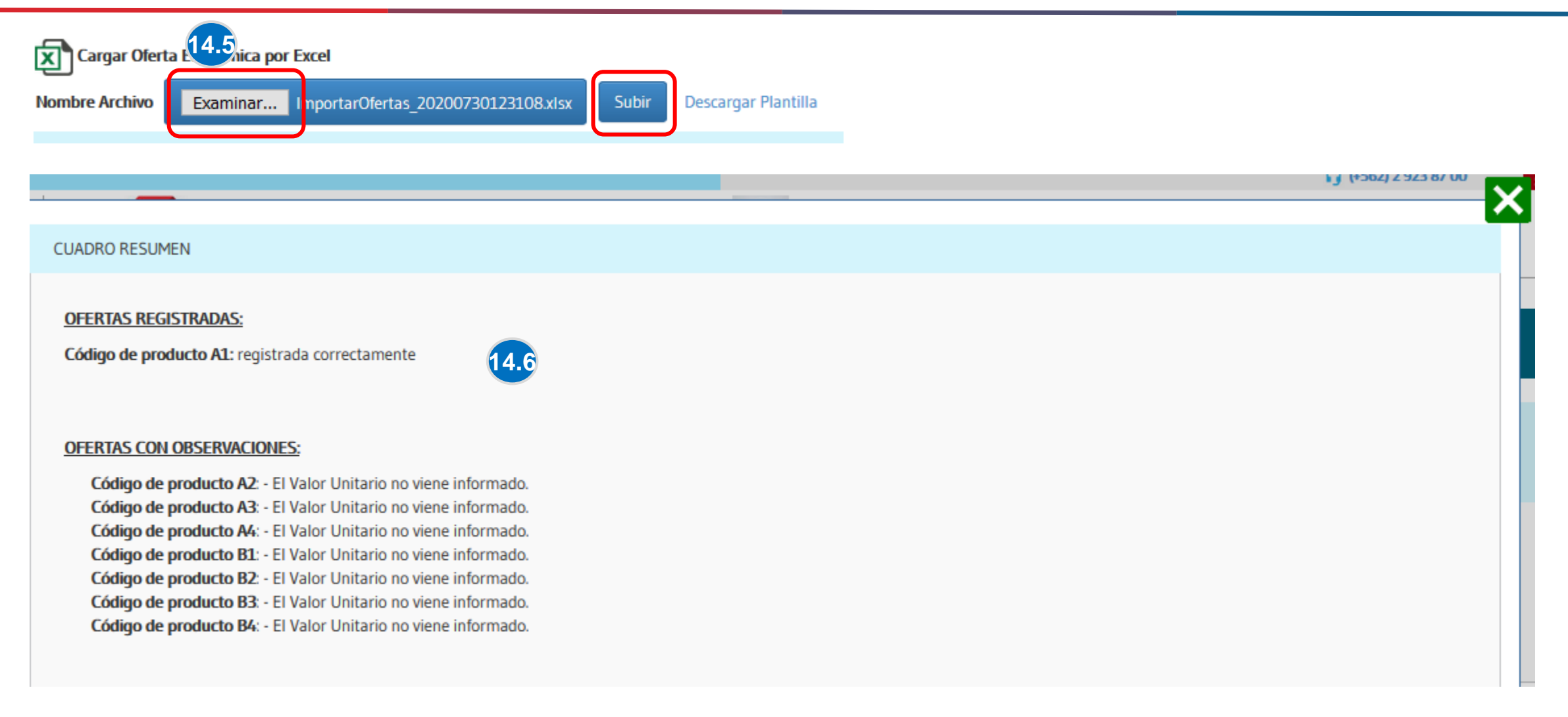

senegocia

Paso 14.5: Para subir el archivo con su oferta, debe buscar la plantilla en su navegador clicando el botón Examinar. Para finalizar debe clicar el botón Subir.

Paso 14.6: Al realizar la carga, se abrirá una ventana informando si los valores fueron subidos correctamente.

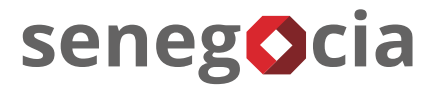

Es importante destacar que el sistema tiene tres maneras de confirmar que su oferta se encuentra cargada correctamente:

1° Mensaje de oferta cargada correctamente: cada vez que suba un precio, el sistema arrojará un aviso informando que la carga de oferta se encuentra realizada correctamente. Lo mismo pasa al subir el archivo complementario de la oferta económica.

2° Visualización de oferta en la pantalla: al ingresar sus ofertas en el sistema, los valores se harán visibles en la pantalla.

**3° Número dentro de la casilla de oferta económica:** dentro del rectángulo, inicialmente aparece el número 0, este valor irá cambiando de acuerdo a la cantidad de ofertas que vaya subiendo.

El sistema no tiene un botón que valide el envío final de la oferta económica, al completar los pasos indicados, todo quedará guardado en la nube del sistema y será automáticamente visible por el comprador

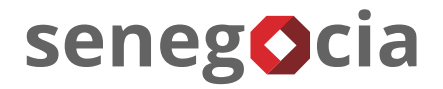

# ¿Existen dudas o alguna pregunta?

contactos@senegocia.com

R

Soporte licitaciones

+56 229238700

Anexos 135

Presentación confidencial. Preparada por Senegocia. Prohibida su reproducción total o parcial.